## SWANSEA JUNIOR SUMMER TENNIS CAMP REGISTRATION PROCESS

Please visit this web site: https://app.courtreserve.com/Online/Portal/Index/6306

This is the web site that Swansea Tennis uses to facilitate registration for all programs. You will need to create a profile for your child on the Court Reserve system. Please note that in order to register, the profile must be complete, including an email address and payment information.

While on Court Reserve you can view the Summer Junior Camp options by selecting EVENTS. Within EVENTS please choose the CALENDAR option. You can now scroll through the CALENDAR to the week that you wish your child to attend the Summer Tennis Camp.

The CALENDAR within the EVENTS section will display all of the various Summer Junior Camp options.

In order to register your Child in the summer camps you will need to create a Membership for the child. There is no fee associated with this membership. You will need to create a Court Reserve Profile, complete with email address for each child registered and payment information, for EACH child that you wish to register in the Summer Tennis Camps.

MEMBERSHIP CREATION:

While creating the Free membership for your child please select "NON-MEMBER CAMP REGISTRANT 2024" for SHOE TAG TYPE. This "NON-MEMBER CAMP REGISTRANT 2024" membership will allow you to register your child for the Summer Junior Camps.

Once the NON-MEMBER CAMP REGISTRANT 2024 membership has been confirmed and approved by the Training Director, you can select the week you wish for your child to attend camp. We encourage you to sign up on the waitlist if the session you desire is already full.

STEP 1 Access Swansea's Court Booking system (Court Reserve).

STEP 2 Locate the EVENT section, now find the CALENDAR (within EVENTS) and scroll to your desired week of the Camp.

STEP 3 Create a membership for your child, always answer "NON-MEMBER CAMP REGISTRANT 2024" for Shoe tag type and membership type.

STEP 4 Register child in your desired sessions, be sure to sign on to the waitlist if the session is full. STEP 5 Pay for registration with credit card associated with the NON-MEMBER CAMP REGISTRANT 2024 Membership.

If you have any issues with the registration process please contact training@swanseatennis.com